## Quick Guide: Accessing Performance Results in the AK STAR Administration Portal

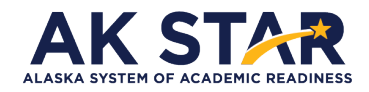

District Test Coordinators, as well as district and school leaders and instructors with report permissions, can access spring assessment results in the AK STAR Administration Portal. The following step-by-step process can be used to access different levels of reports based on established permissions.

 NWEA has a central login for both MAP Growth and AK STAR Administration Portal where the Online Reporting System (ORS) provides spring AK STAR results using the same login. Go to <u>NWEA</u> (https://auth.nwea.org/adult/login) and sign in using your username and password.

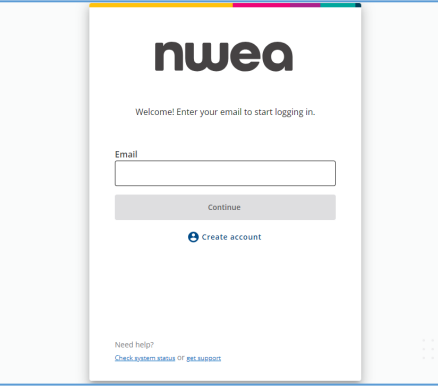

2. Select AK STAR.

| nwea                                                                     | Help | ٢ |
|--------------------------------------------------------------------------|------|---|
| MAP Growth 🗸 🛛 AK STAR 🗸                                                 |      |   |
| Welcome, Sample User                                                     |      |   |
| All MAP Growth MAP Reading Fluency Learning & Improvement Services Other |      |   |
| 202                                                                      |      |   |

3. Select AK STAR Portal.

| nwea                                                                                                    | Help 💽                                                                                                    |
|----------------------------------------------------------------------------------------------------|----------------------------------------------------------------------------------------------------|
| MAP Growth V AK STAR A                                                                                                    |                                                                                                    |
| AK STAR streamlines the testing experience for grades 3–9 in English lange<br>Testing and Reports<br>AK STAR Portal<br>Manage students and online testing. Get help<br>materials, view announcements, and access<br>reports. | arts (ELA) and mathematics. Students receive a spring summative bout their learning, strengths, and needs. |

4. Select Menu followed by Student Scores or Operational, depending on what report(s) you want to access.

| × Menu                | AK STAR                                                                                           |
|-----------------------|---------------------------------------------------------------------------------------------------|
| Home                  |                                                                                                   |
| Students              | Zunto                                                                                             |
| View & Edit<br>Upload | Administration Portal. Here you can manage students and view score reports.                       |
| Student Groups        | ut AK STAR, view your Help documents or visit https://education.alaska.gov/assessments/akstar.    |
| Online Testing        |                                                                                                   |
| Secure Browser        |                                                                                                   |
| Reports               |                                                                                                   |
| Student Scores        | Dynamic district and school reports, Comparison Summary Report, Individual Student Reports (ISRs) |
| Operational           | School and District Summary Reports, Student Level Data File                                      |
| Organizations         |                                                                                                   |
| View & Edit Users     |                                                                                                   |
|                       | itor Test View Groups View Reports                                                                |

The <u>Educator Guide to Assessment Results</u> and accompanying <u>video</u> located on the <u>AK STAR Results webpage</u> provides comprehensive step-by-step procedures to access the following district, school, and student-level reports:

- Dynamic Organization (district and school) Reports
- Dynamic Student Report
- Demographic Report
- Comparison Summary Report
- Individual Student Report (ISR)
- School Summary Report
- District Summary Report
- Student Score Data File

NOTE: The following Alaska regulation applies to Alaska Science Assessment results.

All school and district personnel shall maintain the security and confidentiality of electronic test data files, individual student reports, and other testing reports designated as secure. 4 AAC 06.765 (g)